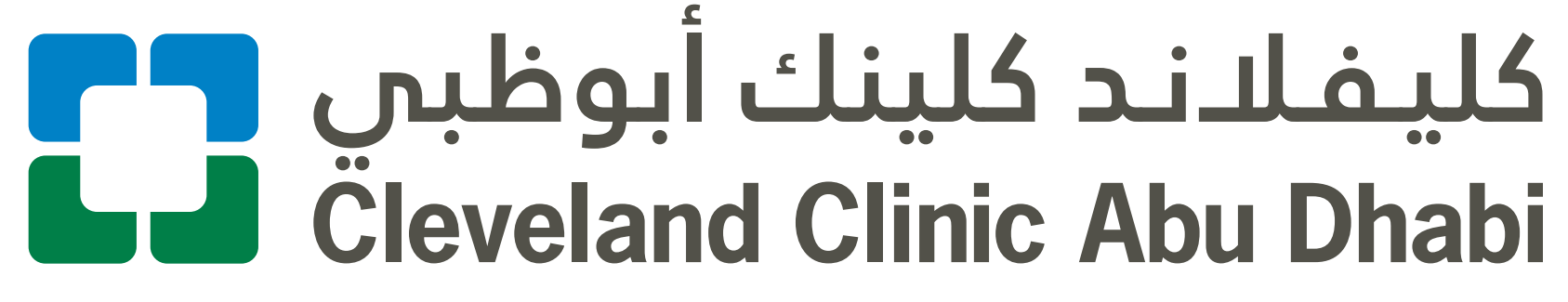

Health Portal

طريقة التسجيل الإلكتروني للزيارة الافتراضية على **موقع البوابة** الصحية الإلكتروني

How to eCheck-in for your

# Virtual Visit on the Health Portal **Website**

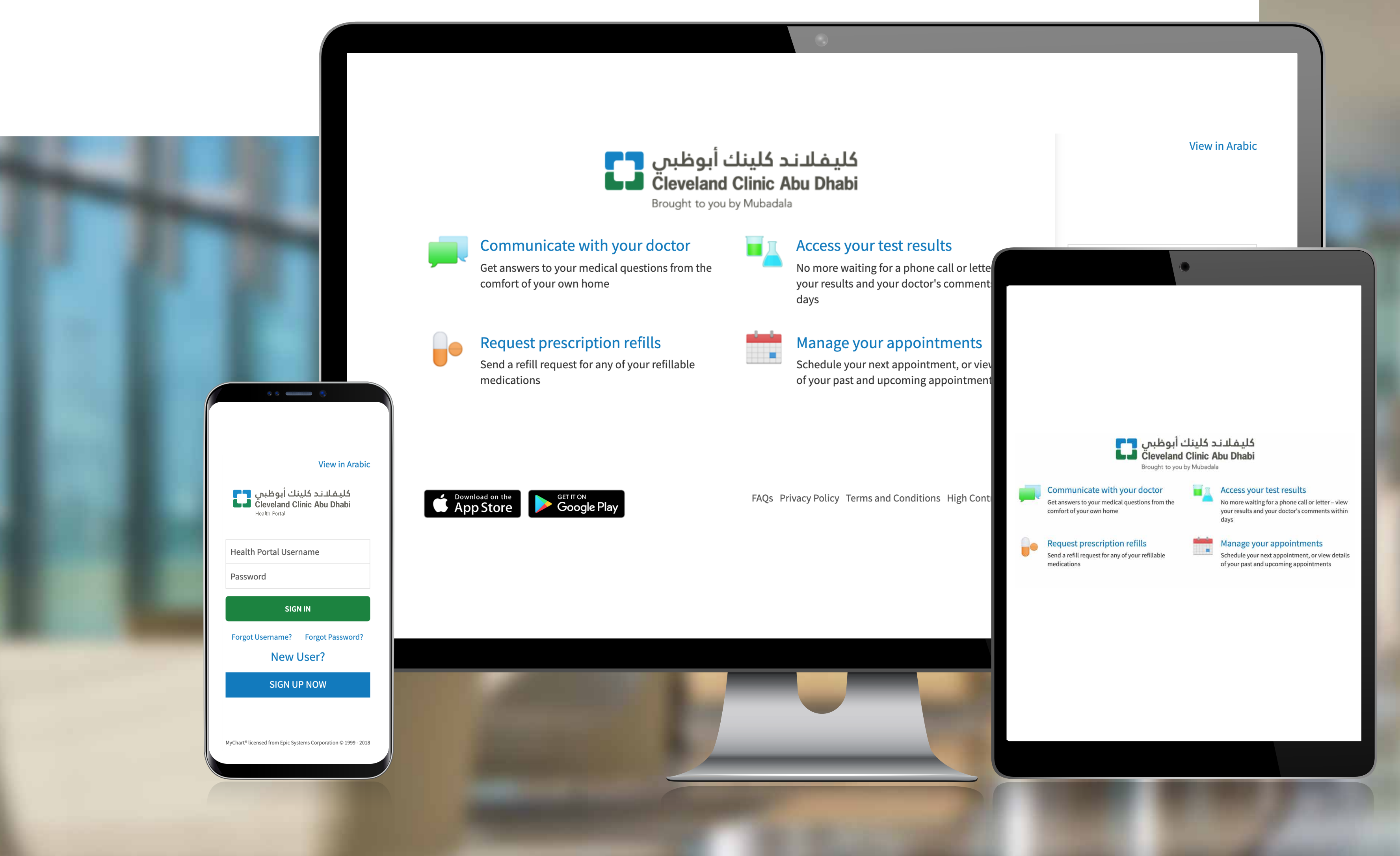

If you're already a registered Health Portal website or app user, you can **eCheck-in** to your upcoming virtual visit appointments using the steps below.

To register your account, please follow the steps in our '**How to sign up for your account**' guide.

You can eCheck-in for your virtual visit 24 hours before

إذا كنت من المستخدمين المسجلين في تطبيق أو موقع بوابة كليفلاند كلينك أبوظبي الصحية، يمكنك إتمام إجراءات **التسجيل لمواعيد** زياراتك الافتراضية المقبلة باستخدام الخطوات أدناه.

> لتسجيل حسابك، يُرجى اتباع الخطوات المذكورة في دليل "**طريقة تسجيل الحساب**".

يمكن إكمال إجراءات تسجيل الزيارة

الدفتراضية قبل 24 ساعة من الموعد المحدد، ويمكن الوصول إلى رابط الفيديو الخاص بالزيارة **قبل 30 دقيقة** من موعدها.

your scheduled appointment time, your virtual visit video link will be accessible **30 minutes before** your scheduled time.

Please allow at least 15 - 30 minutes before your appointment time to set up your virtual visit.

الرجاء السماح بمدة 15-30 دقيقة قبل الموعد للإعداد للزيارة الافتراضية.

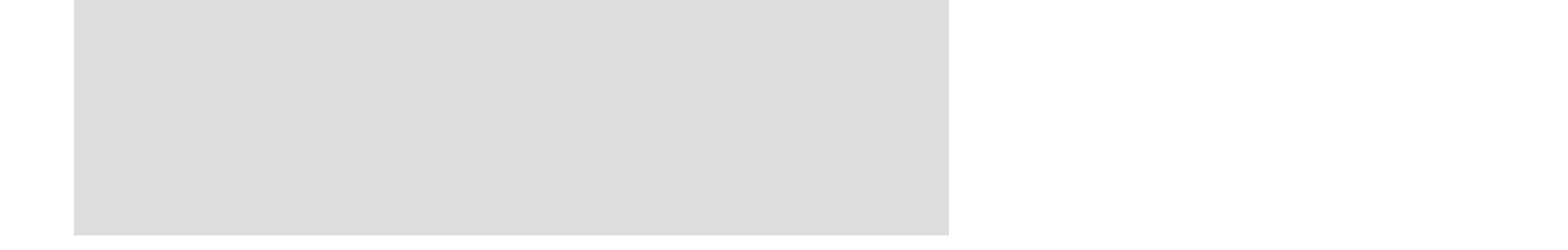

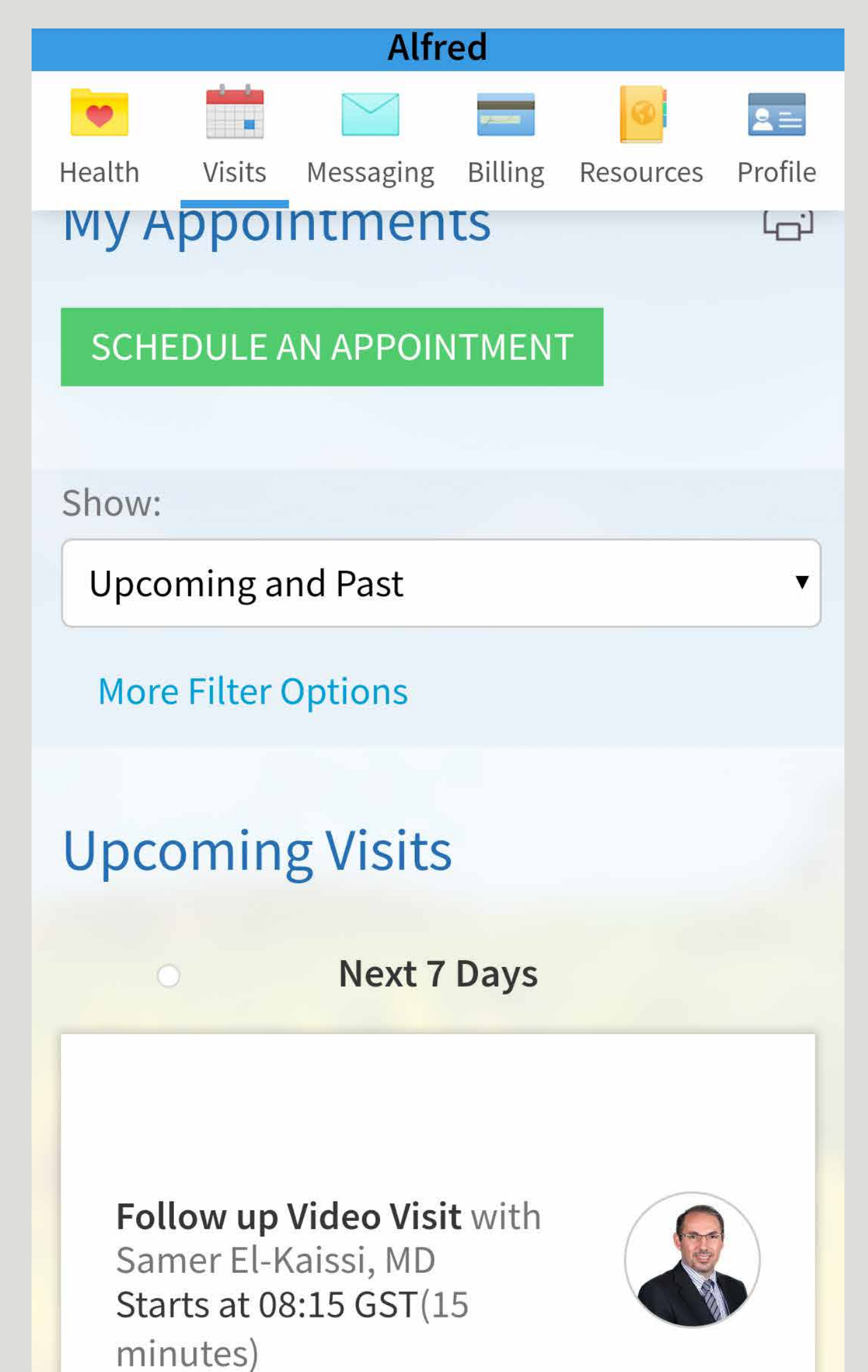

ادخل إلى موقع البوابة الصحية Visits الإلكتروني واختر أيقونة في أعلى شاشة الصفحة الرئيسية.

Sign in to the Health Portal website and select the Visits icon at the top of the home screen.

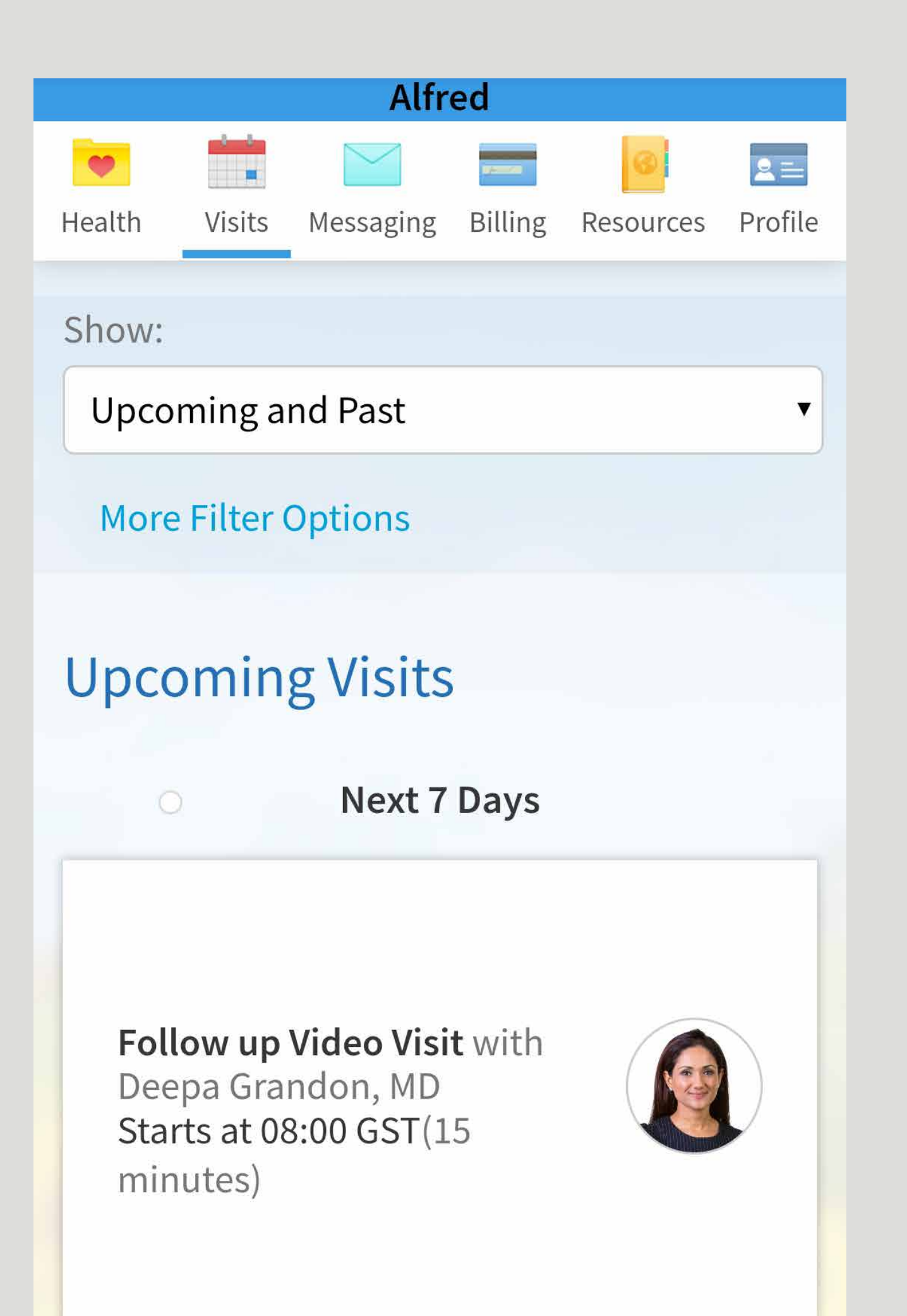

اختر Appointments and Visits للاطلاع على مواعيدك المقبلة.

Select Appointments and Visits to view your upcoming appointments.

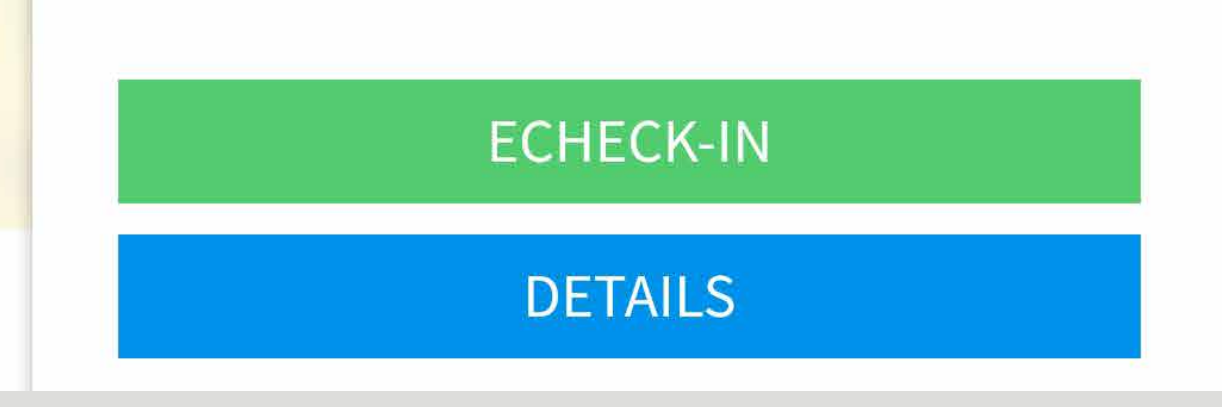

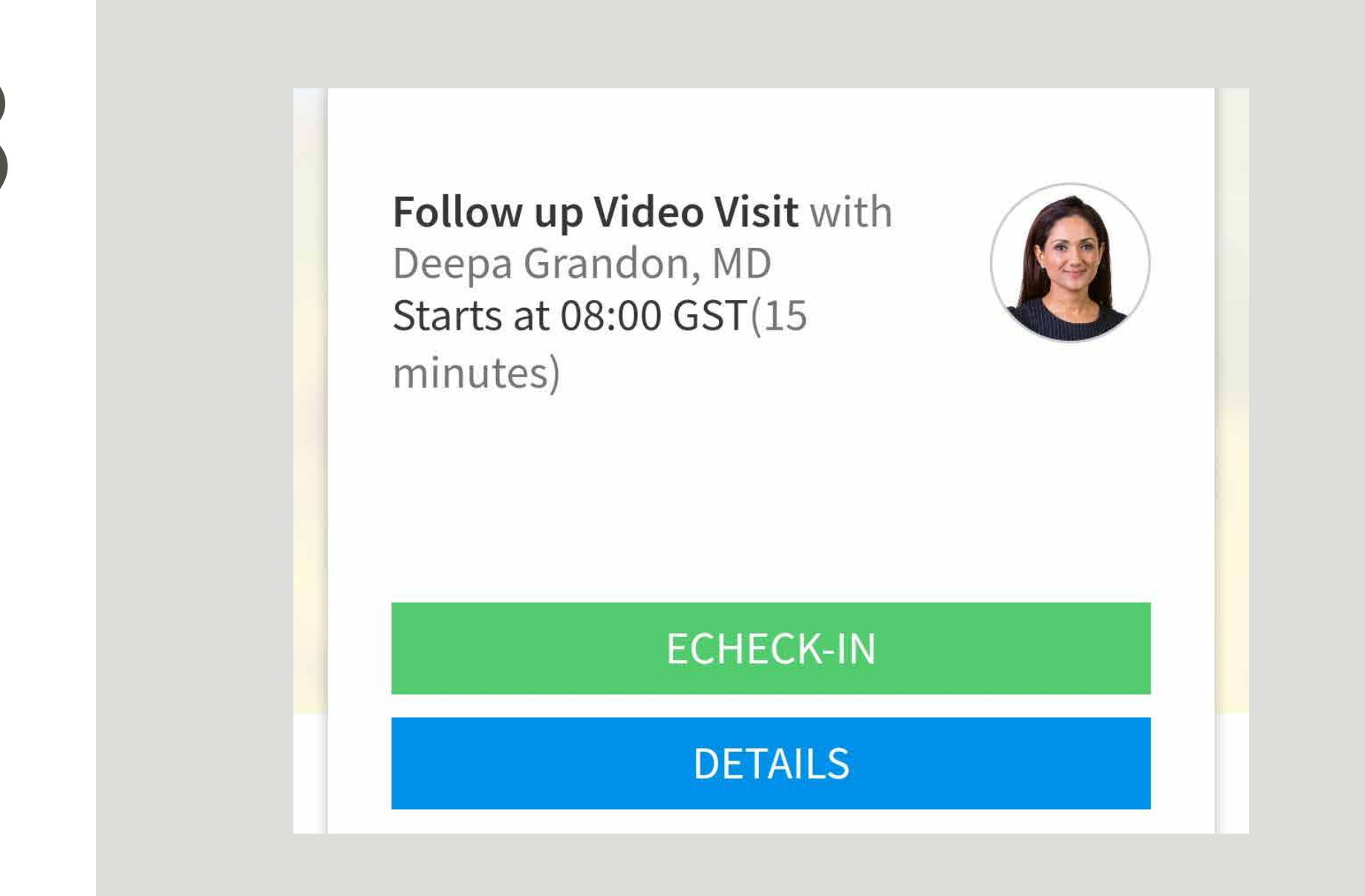

اختر الموعد الذي تريد التسجيل الإلكترونى لأجله واضغط زر eCheck-in.

Choose the appointment you would like to eCheck-in for and click eCheck-in.

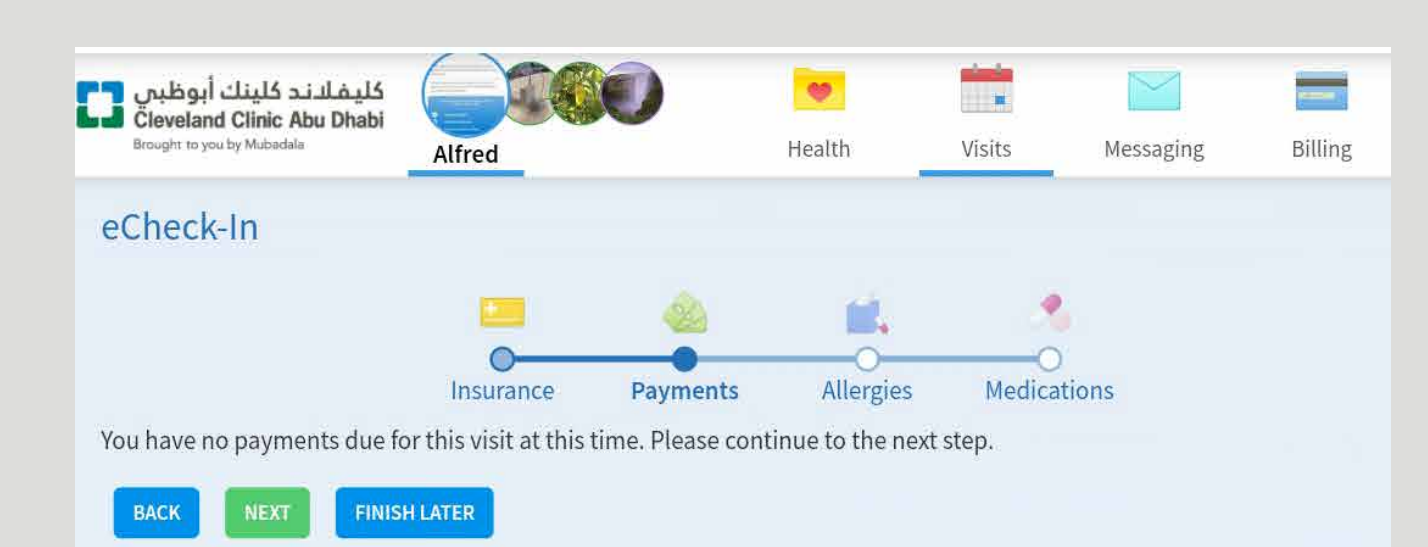

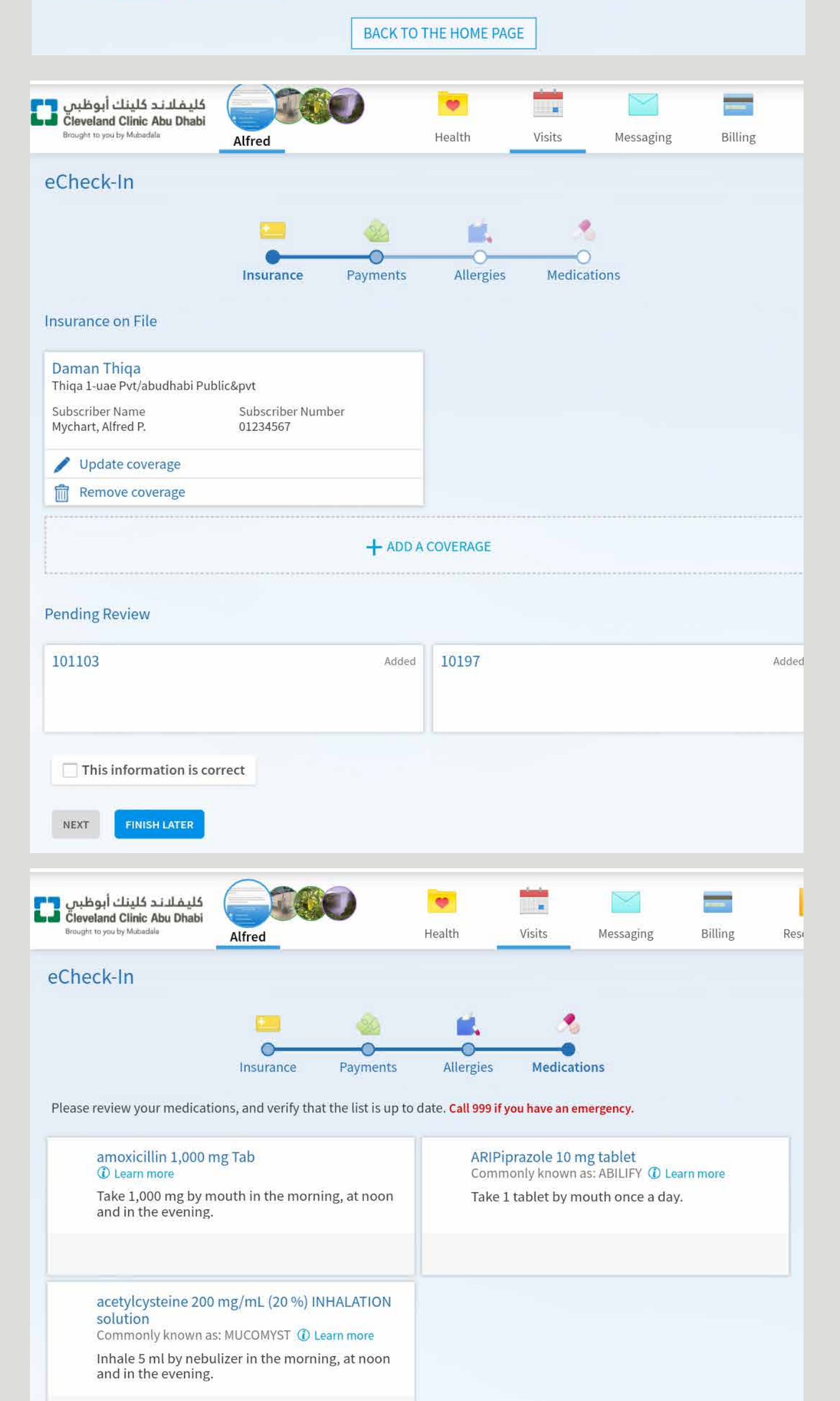

استبيان سريع وتأكيد معلومات تأمينك الصحي وحالات الحساسية والأدوية ومراجعة استمارة الموافقة العامة والتوقيع عليها. عند إكمال كل هذه الخطوات، تصبح مستعداً لبدء زيارتك الافتراضية.

الإلكتروني، سيطلب منك تعبئة

لإنهاء عملية التسجيل

In order to complete your eCheck-in, you'll be asked to complete a quick questionnaire, confirm your insurance details, allergies and medications, and review and sign our general consent form. Once these

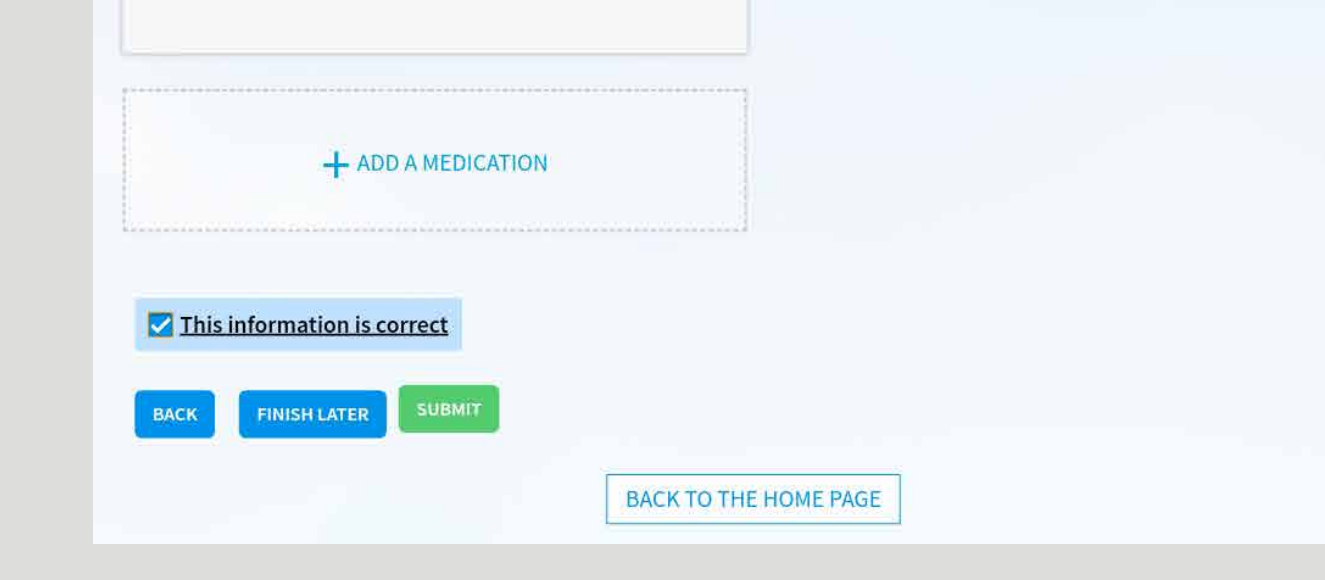

### steps are completed you'll

be ready to start your

virtual visit.

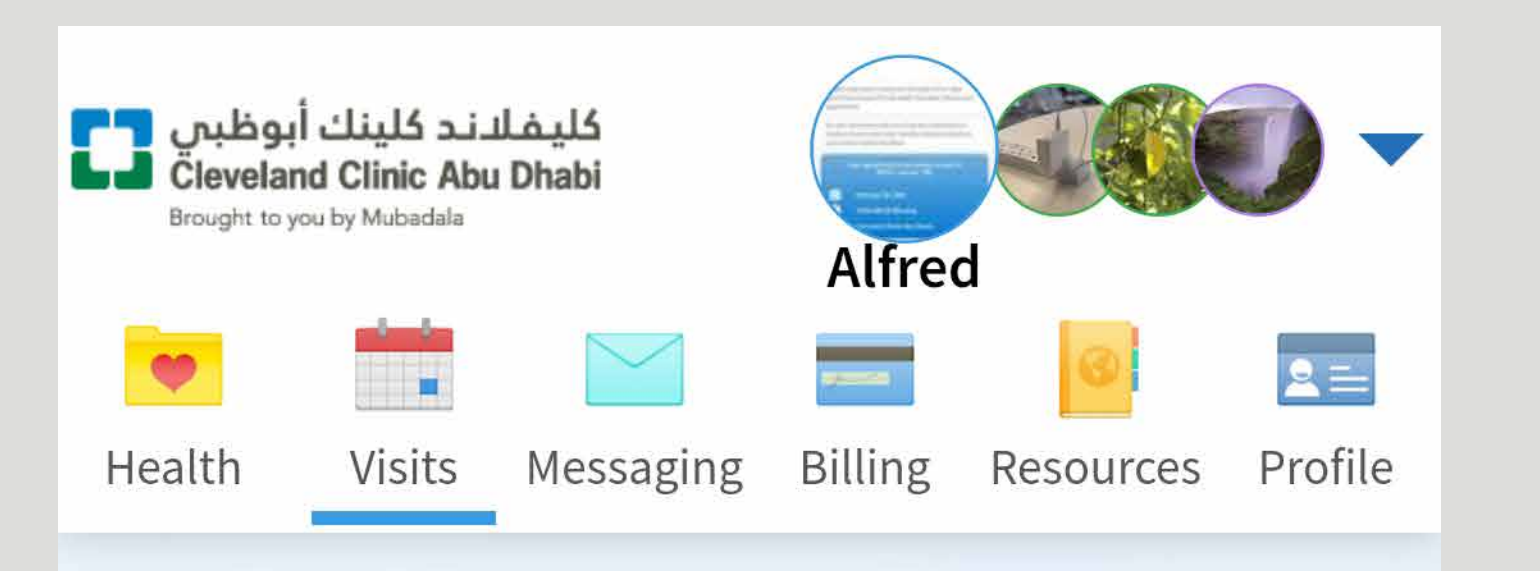

### Follow up Video Visit with Deepa Grandon, MD

Before you begin your video visit, click below to test that your webcam and microphone are functioning correctly.

### TEST HARDWARE

### Thanks for Using eCheck-In!

The information you've submitted is now on file.

يمكن التأكد من عمل الميكروفون والكاميرا بشكل صحيح بالضغط على زر Test Hardware قبل بدء الزيارة.

You can check that your microphone and camera are working correctly by clicking Test Hardware before you start your visit.

Sunday 29 March 2020 08:00
GST (15 minutes)

😤 Add to Calendar

## يُرجى الانتباه إلى أنه يمكن التسجيل في موقع البوابة الصحية واستخدامه على جميع برامج التصفح، لكن ميزة "الزيارة الافتراضية" ليست مدعومة حالياً على متصفح Safari.

Please note that you can sign up and use the Health Portal website across all browsers. However, the Virtual Visit feature is not currently supported on Safari browser.

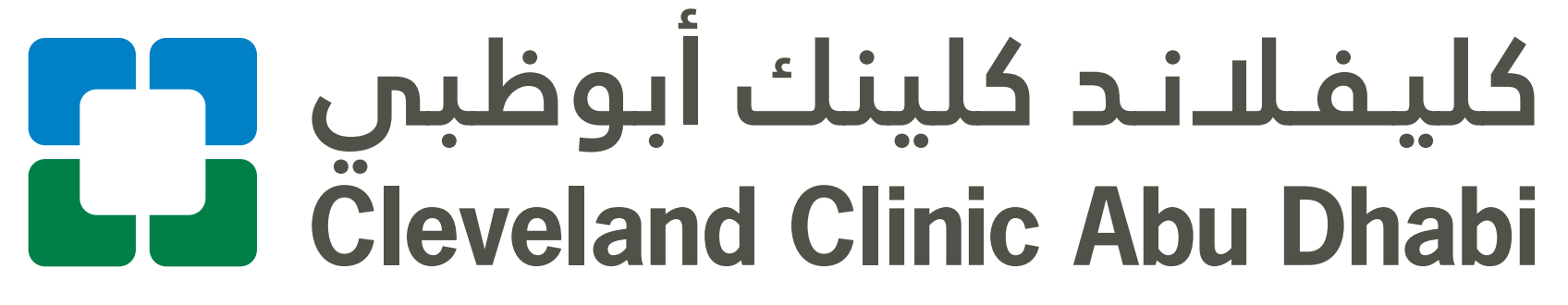

Health Portal

## طريقة التسجيل الإلكتروني للزيارة الافتراضية على تطبيق البوابة الصحية

How to eCheck-in for your

## Virtual Visit on the Health Portal App

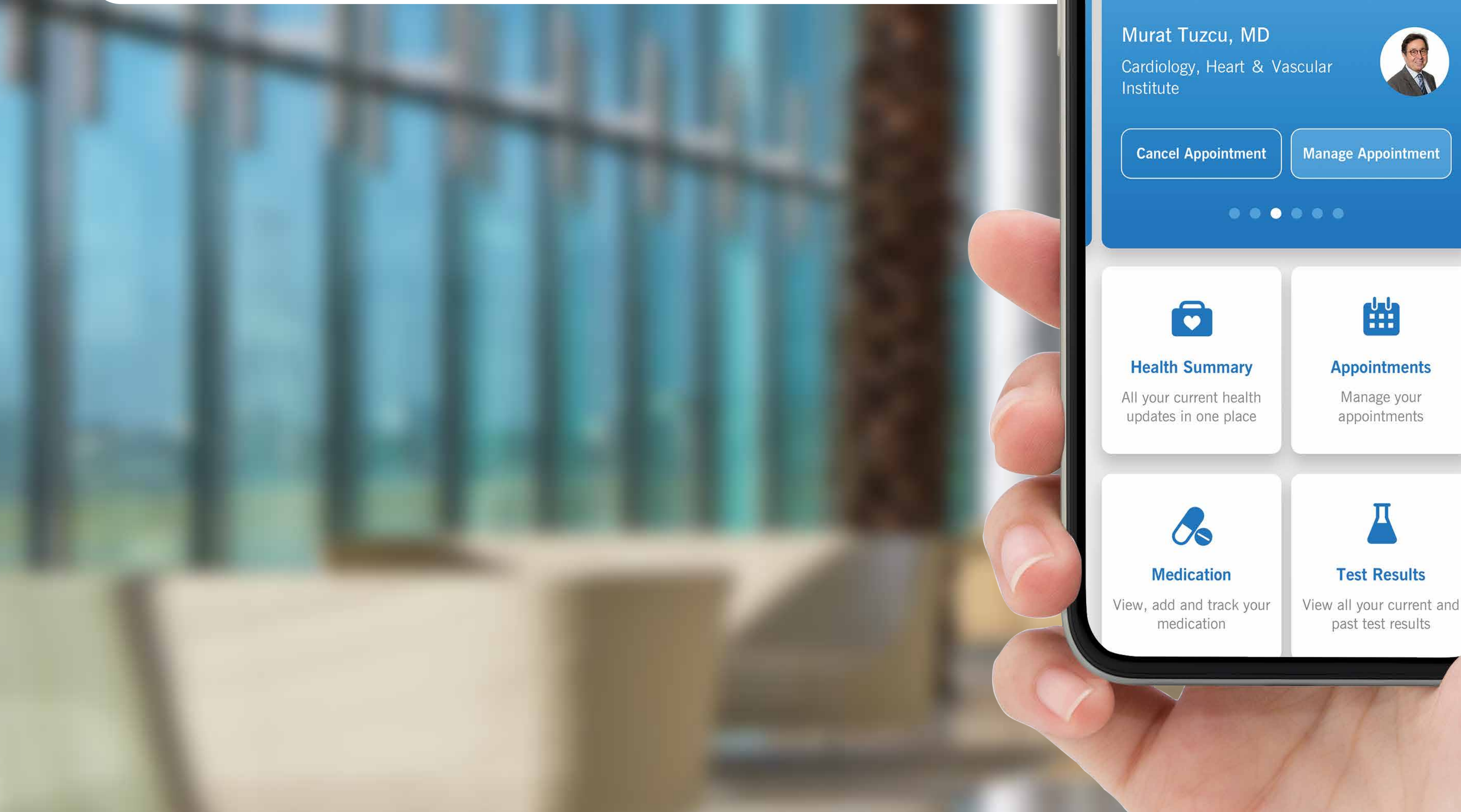

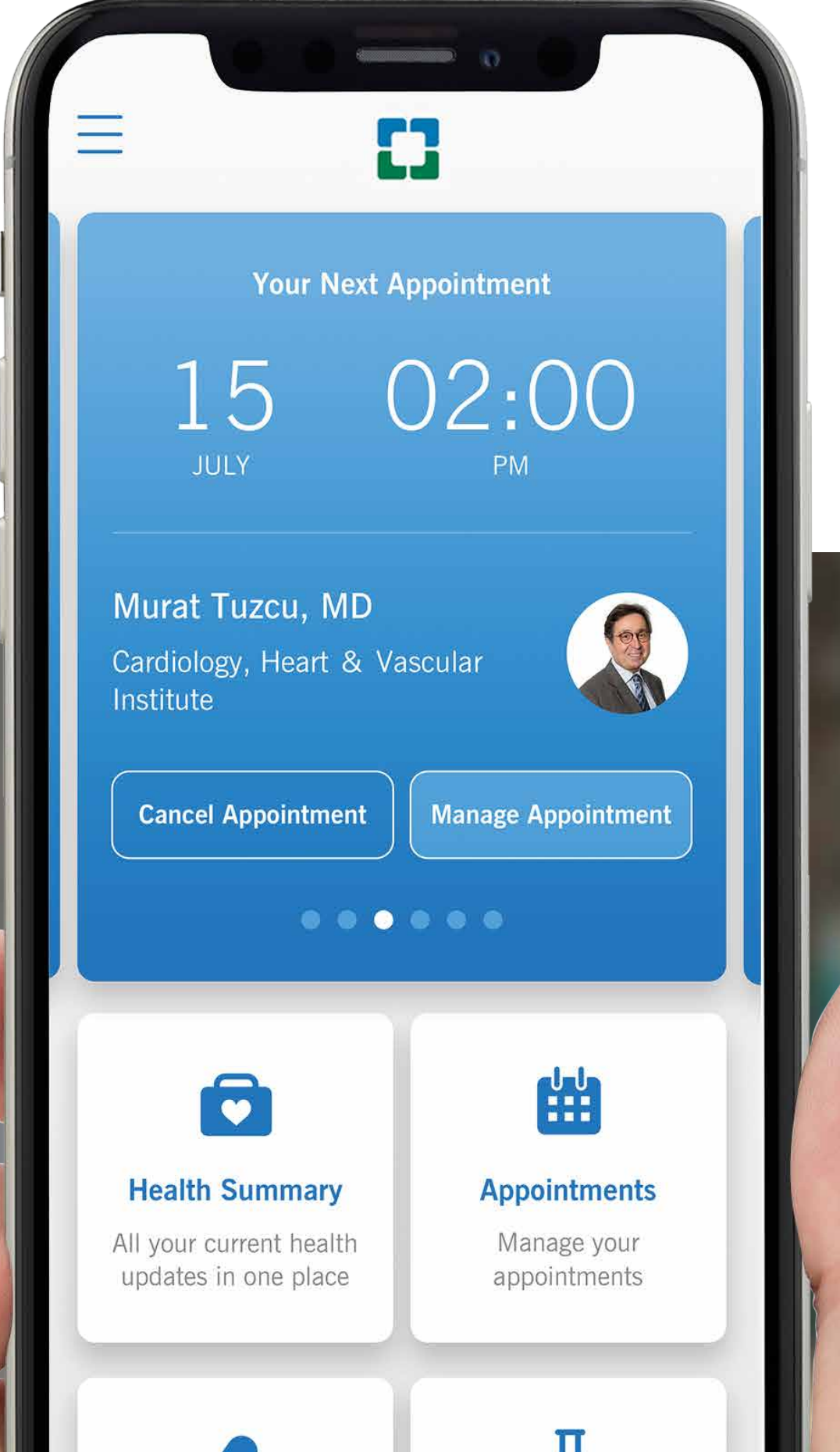

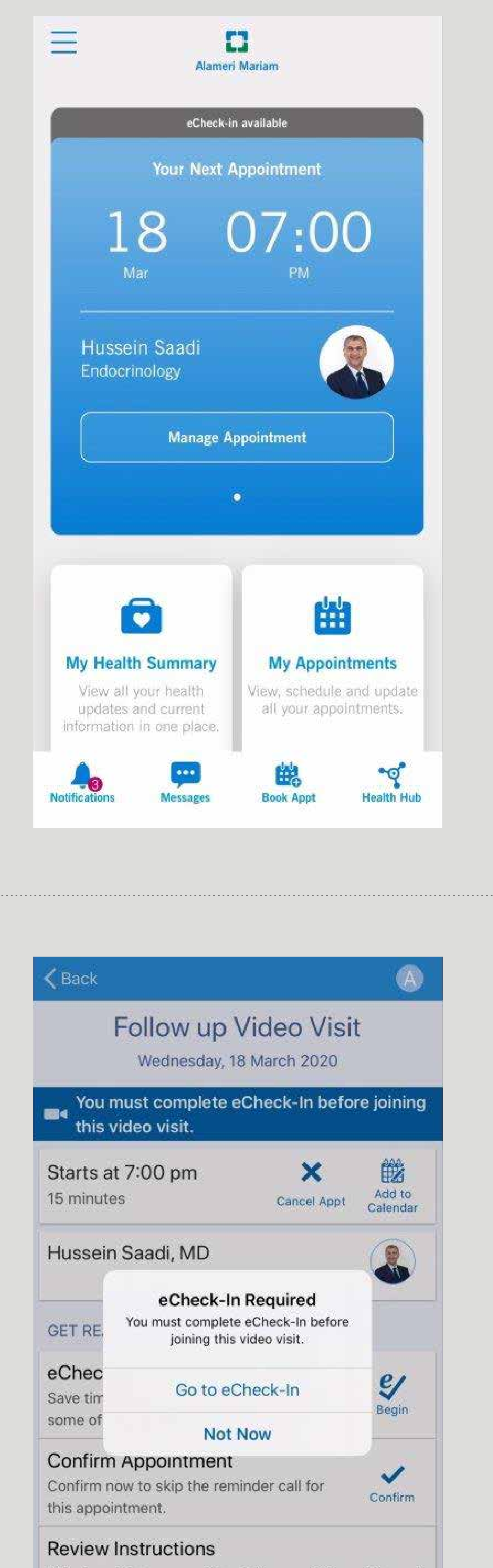

اُدخل إلى حسابك على تطبيق البوابة الصحية واختر الموعد المتوفر لإجراء التسجيل الإلكتروني. اضغط على زر إدارة المواعيد (Manage).

Sign in to the Health Portal app and select an appointment available for eCheck-in. Tap Manage Appointment.

This is a visit type used for Follow up Video visits and not the regular follow up visit

عندما تصل إلى شاشة إدارة المواعيد (Appointment)، سيتم سؤالك إذا كنت تريد التسجيل الإلكتروني، عندها اضغط على زر "الانتقال إلى التسجيل Go to). (eCheck-in).

Once you are on the Manage Appointment screen, you'll be asked if you would like to

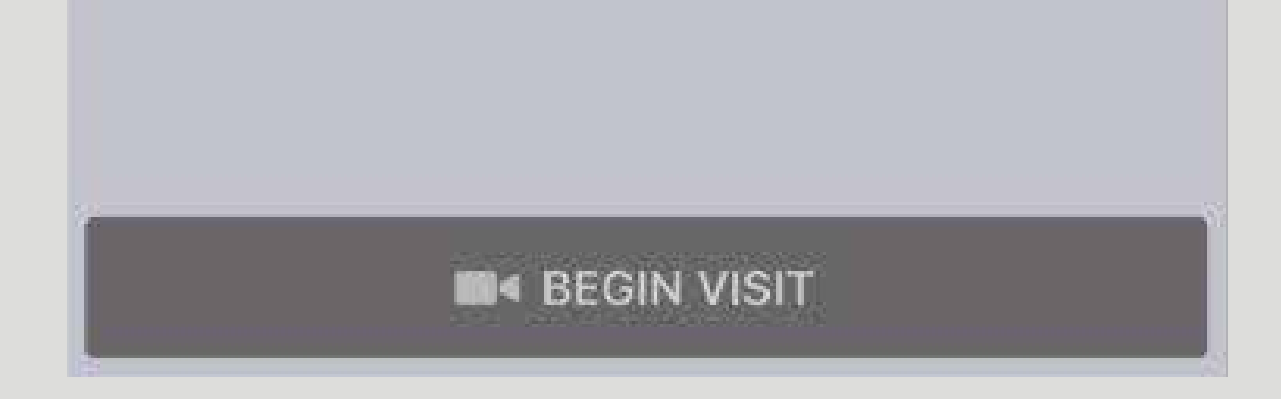

### eCheck-in, tap on Go to

eCheck-in.

## 3

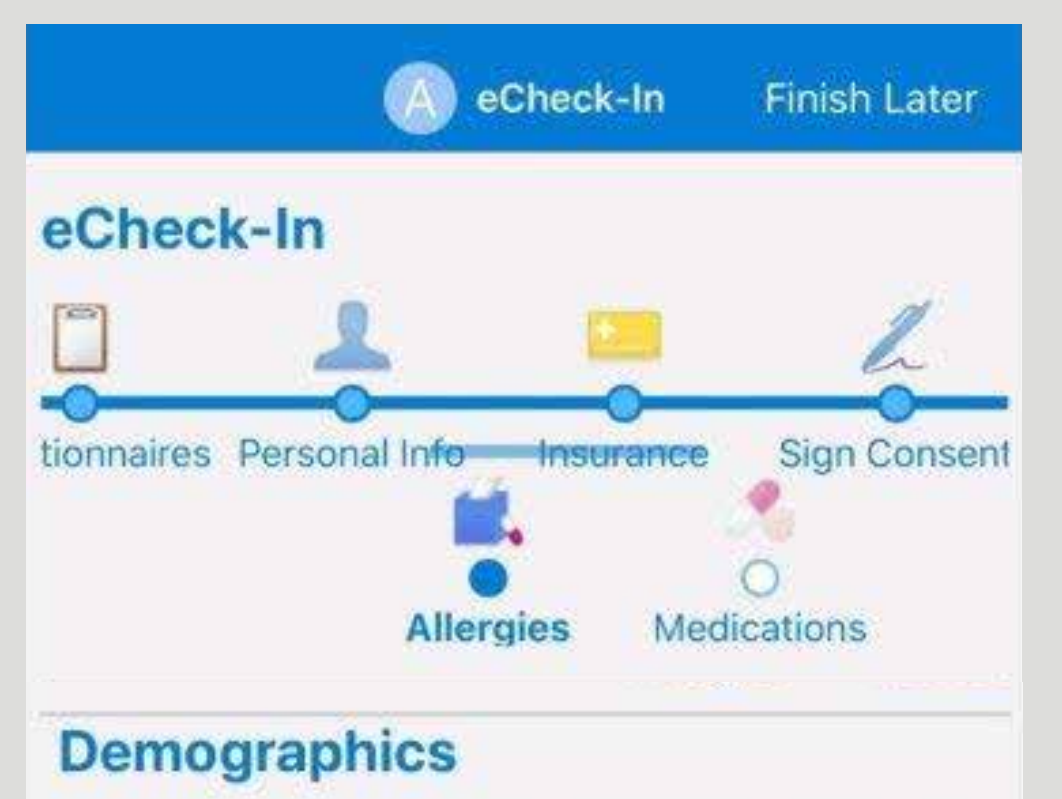

For an upcoming appointment with Hussein Saadi, MD on 18/3/2020

Please review your responses. To finish, click **Submit**. Or, click any question to modify an answer.

1

1

What is your martial Status

#### Married

Do you have any special needs upon entering the hospital?

#### **Insurance on File**

#### Daman Thiqa

Thiga 1-uae Pvt/abudhabi Public&pvt

Subscriber Name Mariam, Alameri

Subscriber Number 08653421

Please review and address the following documents.

لإنهاء عملية التسجيل الإلكتروني، سيطلب منك تعبئة استبيان سريع وتأكيد معلومات تأمينك الصحر وحالات الحساسية والأدوية ومراجعة استمارة الموافقة العامة والتوقيع عليها.

عند إكمال كل هذه الخطوات، تصبح مستعداً لبدء زيارتك الافتراضية.

In order to complete your eCheck-in, you'll be asked to complete a quick questionnaire, confirm your insurance details, allergies and medications, and review and sign our general consent form.

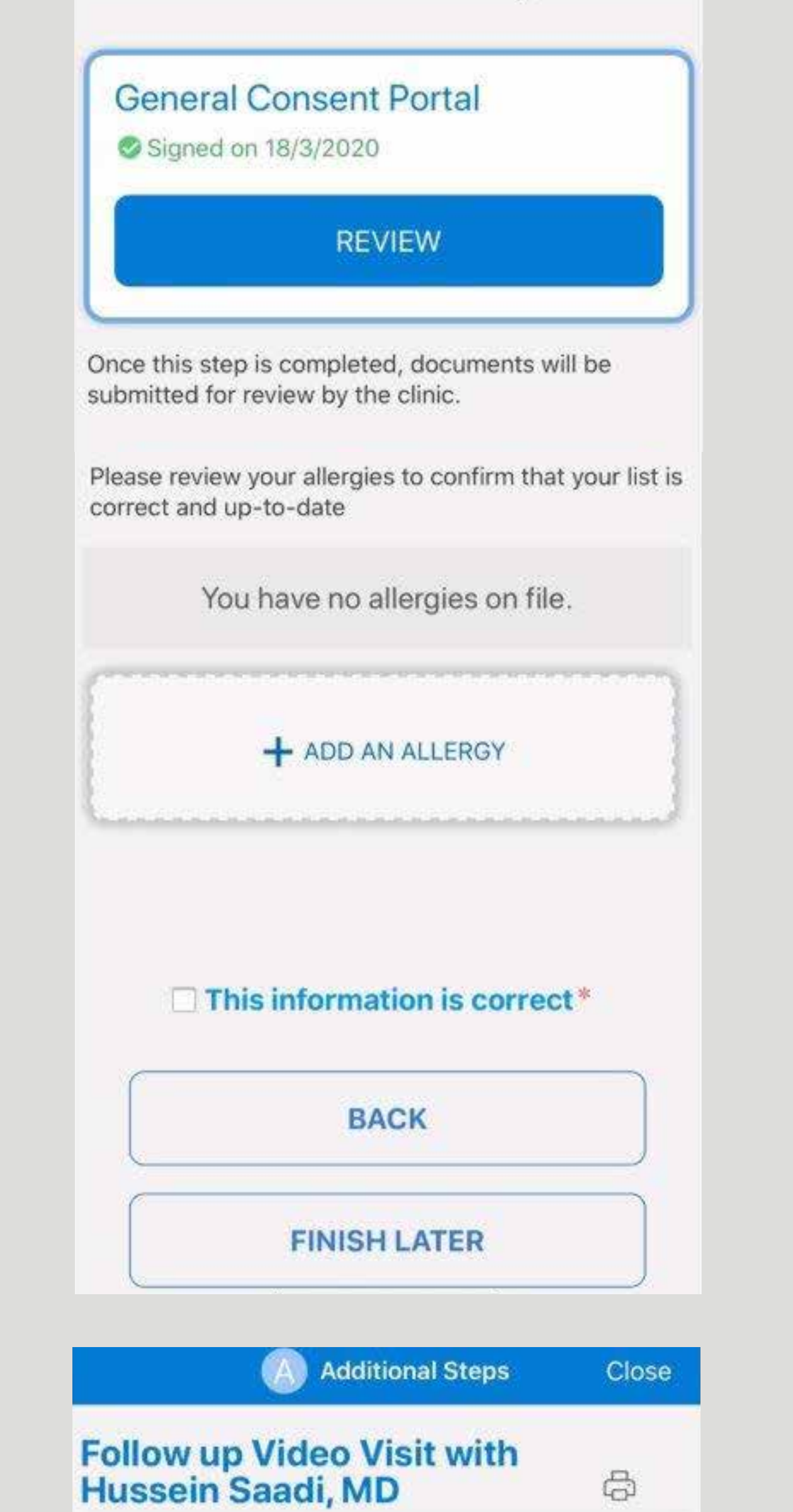

Once these steps are completed you'll be ready to start your virtual visit.

#### Thanks for Using eCheck-In!

The information you've submitted is now on file.

| Follow up Wednesday, 1                                                          | Video Visi<br>8 March 2020 | t                  |
|---------------------------------------------------------------------------------|----------------------------|--------------------|
| 🗖 This is a                                                                     | a video visit              |                    |
| Starts at 7:00 pm<br>15 minutes                                                 | Cancel Appt                | Add to<br>Calendar |
| Hussein Saadi, MD                                                               |                            |                    |
| GET READY                                                                       |                            |                    |
| eCheck-In Complete<br>Thanks for using eCheck-In<br>information you've submitte | . The<br>d is now on file. | 0                  |
| Confirm Appointment<br>Confirm now to skip the rem<br>this appointment.         | ninder call for            | Confirm            |

This is a visit type used for Follow up Video visits and not the regular follow up visit

BEGIN VISIT

تأكد من السماح بالوصول إلى الميكروفون والكاميرا لديك، واضغط على زر "ابدأ الزيارة" (Begin Visit).

Make sure you allow access for your microphone and camera and tap Begin Visit.

## للحصول على المساعدة الفنية المتعلقة باستخدام البوابة الصحية، يُرجى الاتصال بنا على الرقم 800 8 2223 لا 800 \$

For any Health Portal technical support,

### please call our Contact Center